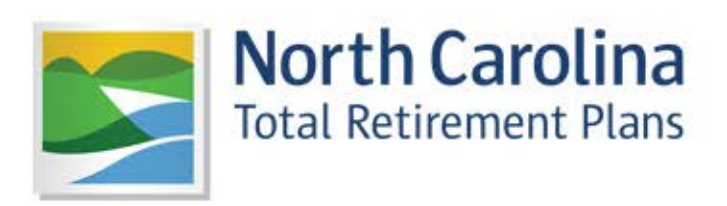

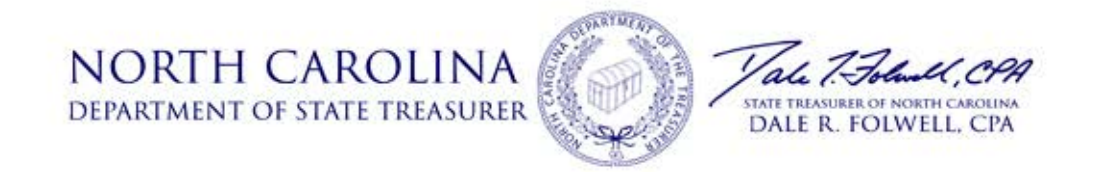

# Welcome to the new ORBIT!

We are very proud of our new site and believe you will find it incredibly useful and secure. We realize that any new website, no matter how well-designed, can seem daunting at first. As a result, we have created this guide to walk you through your first login step-by-step. In addition, we have included valuable tips and error message aid to ensure your experience is as stress-free as possible. If you would like to see the described steps performed, please check out our <u>how-to</u> <u>video selection</u>.

– ORBIT Team

\*Are you a new employee? If so, please allow two months before attempting to register. Your employer must load your new payroll records into ORBIT before your account can be created.

## **Begin Registration**

**Step 1:** To create an ORBIT account, click the "Register" button on our home screen.

**Step 2:** Enter your personal information to confirm your identity.

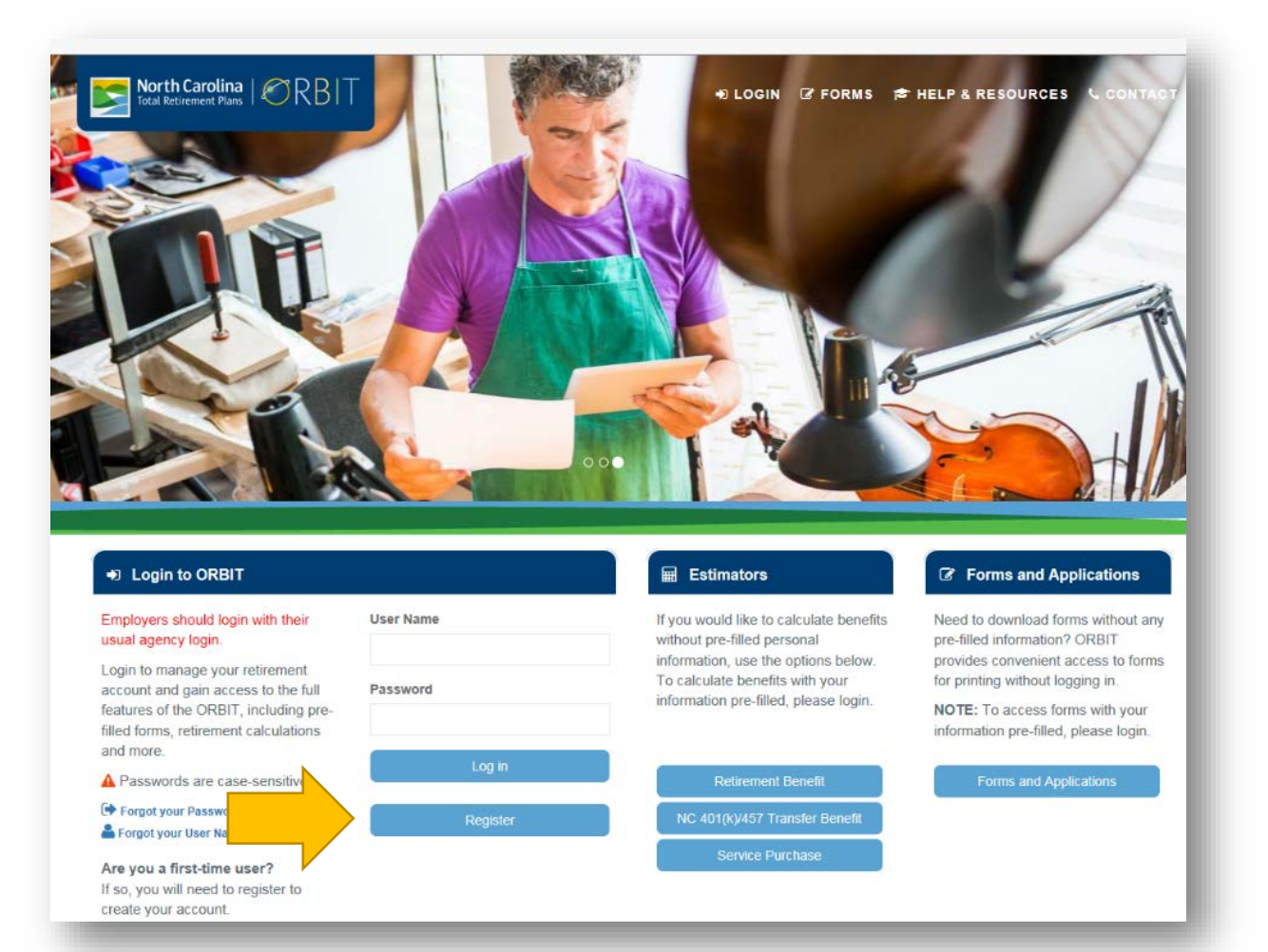

| Error Message    | "Something went wrong"<br>What does this mean? ORBIT was unable to find an account<br><u>matching</u> the information you entered. If you are a new employee<br>(new hire), we may not have your agency's most recent payroll<br>records. Please allow two months from your first day at work. If it<br>has been longer than two months and you are confident that you<br>entered the correct information, please call us at 1-877-627-3287<br>to confirm that our records are accurate. |
|------------------|----------------------------------------------------------------------------------------------------|
| No Error Message | "Information accepted"<br>You should now be able to access the third tab, "Create Account."                                                                                                    |

# **Create Your ORBIT Account**

#### **User Name**

A user name must contain at least eight characters. Spaces can no longer be used

\*User names cannot be changed once submitted.

#### Password

ORBIT account passwords must contain:

- A minimum of six characters
- A lower case letter
- An upper case letter
- A number.
- A special character. Accepted special characters: !, @, #, \$, %, &, ', \*
  Special characters not accepted: "?" and "."

| Welcome                                                                                                    | unt                                                                                                    |                                                                                                    |                                                                                                    |  |
|----------------------------------------------------------------------------------------------------|----------------------------------------------------------------------------------------------------|----------------------------------------------------------------------------------------------------|----------------------------------------------------------------------------------------------------|--|
| Great care is taken to protect 0<br>visits to this site. As an added o<br>ORBIT account. For example, i<br>alternative, you may click on a | e confidentiality of your account. Now that your perso<br>security feature, we will require a personal email addre<br>in order to activate your account, when you click <b>Next</b> ,<br>link in the email to complete the account creation proc | nal information has been confirm<br>iss so we may send you verificati<br>, we will email you a security code<br>ress. | ed, you can create a username and password for future<br>on emails when certain changes are made to your<br>e to enter on the final account creation screen. As an |  |
| Please note that our recently re<br>add information to your ORBIT                                                                          | wised ORBIT website has new and improved security<br>account.                                                                                                    | features. We may need to send v                                                                                       | verification emails when you register, make changes or                                                                                                    |  |
| To make sure our emails make                                                                                                    | It through spam filters that you or your email provider                                                                                                    | have in place, please add webm                                                                                        | alignetreasurer.com to your "safe senders" list. This                                                                                                    |  |
| email box is not monitored, so<br>it off for webmail@nctreasure                                                                            | we are unable to respond to emails confirming that we<br>r.com, if possible.                                                                                                    | are not sparn. If you have an aut                                                                                     | tomatic reply set up to filter sparn messages, please turn                                                                                                    |  |
| The password must be at least                                                                                                    | 6 characters total with 1 special character, 1 number,                                                                                                    | 1 upper, and 1 lowercase letter.                                                                                      | Special characters include any of the following; I @ # \$                                                                                                    |  |
| 5.6.1                                                                                                    |                                                                                                    |                                                                                                    |                                                                                                    |  |
|                                                                                                    |                                                                                                    |                                                                                                    |                                                                                                    |  |
| isemame *                                                                                                    | Enter your usemame                                                                                                    |                                                                                                    |                                                                                                    |  |
| assword *                                                                                                    | Password                                                                                                    |                                                                                                    |                                                                                                    |  |
| accurat finanth                                                                                                    |                                                                                                    |                                                                                                    |                                                                                                    |  |
| asserve avergen                                                                                                    |                                                                                                    |                                                                                                    |                                                                                                    |  |
| Confirm Password *                                                                                                    |                                                                                                    |                                                                                                    |                                                                                                    |  |
| Email *                                                                                                    | Your email address                                                                                                    |                                                                                                    |                                                                                                    |  |
| Section Press                                                                                                    |                                                                                                    |                                                                                                    |                                                                                                    |  |
| contrim Email                                                                                                    | Must march email address above. Addr                                                                                                    | ress must be typed in, copy-and-p                                                                                     | aste is NOT acceptable.                                                                                                    |  |
|                                                                                                    | - Select -                                                                                                    | ~                                                                                                    | Answer 1                                                                                                    |  |
| auestion 1 *                                                                                                    |                                                                                                    |                                                                                                    | Answer 2                                                                                                    |  |
| Auestion 1 *                                                                                                    | Relevit                                                                                                    | •                                                                                                    | Photos a                                                                                                    |  |
| Avestion 1 *                                                                                                    | - Select                                                                                                    |                                                                                                    |                                                                                                    |  |
| uestion 1 •<br>uestion 2 •                                                                                                    | - Select -                                                                                                    | ~                                                                                                    | Answer 3                                                                                                    |  |

### **Unique Email Address**

For security purposes, members are now required to have a unique email address on file. If the email address entered is listed on another account, an error message will be displayed. If a family member has used your email address or you entered it when assisting a family member with ORBIT, one of the accounts will need be changed. The owner of the account being updated will need to call us at 1-877-627-3287 to make the change.

Many members have had difficulty receiving ORBIT emails when using an employer-provided address due to agency/school email filters. We highly suggest using a personal email address. Using a personal email address will allow you to move from one government employer to another without having to worry about updating your email address with us each time.

### **Security Questions**

- Use each answer only once. If "Westeros" is the answer to the first question, it cannot be the answer to the second or third question.
- If an answer contains more than one word, make sure there is only one space separating the words. Extra spaces will be considered part of your answer.

\*Security questions and answers cannot be changed once they are submitted.

## **Activate Your New Account**

An email, similar to the one on the right, will be sent to the email address you just entered to create your account. The sender will be listed as "Web Mail Interfaces."

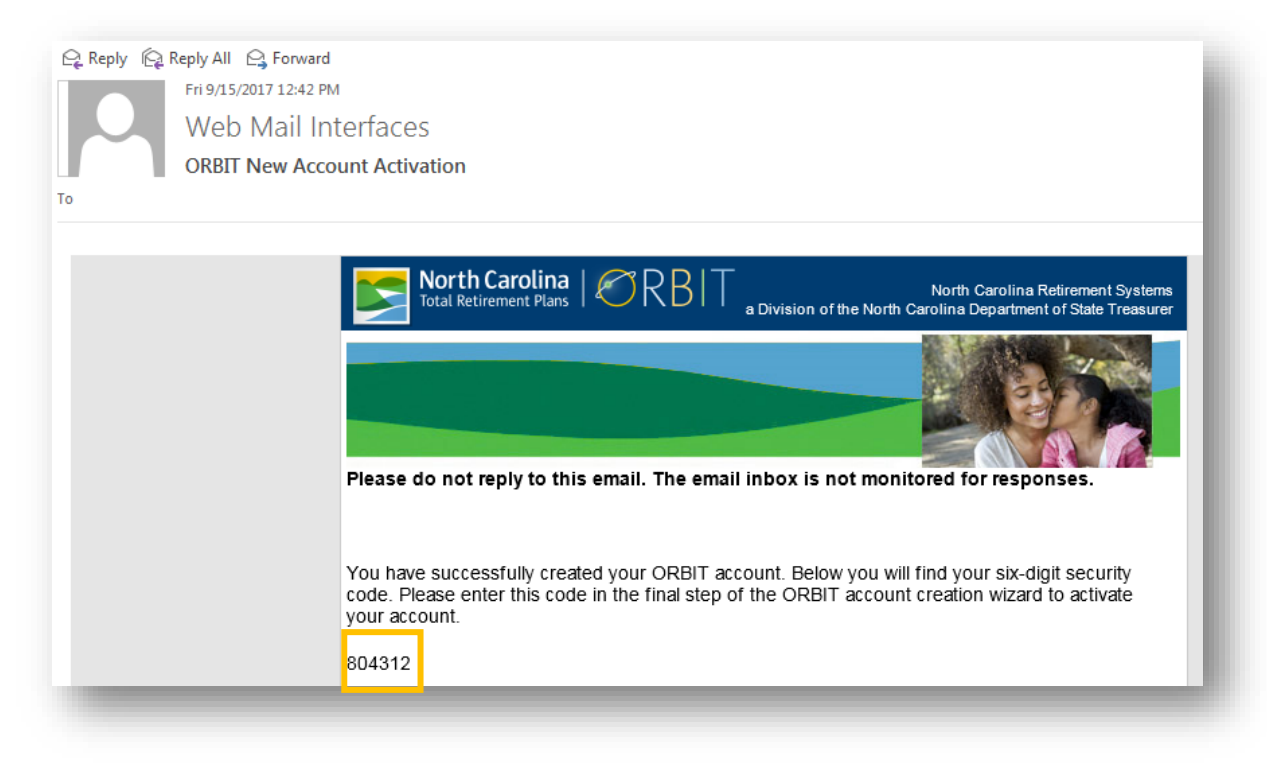

**Tip:** To try to prevent our emails from being blocked, you can add <u>webmail@nctreasurer.com</u> to

your address book/contacts and whitelist our email address (create a filter that makes sure our mails don't go to the Spam folder). The picture on the right is an example in Gmail. Your email provider should have instructions for how to perform this task.

| Settings                                                | 6      |               |                                                     |                     |
|---------------------------------------------------------|--------|---------------|-----------------------------------------------------|---------------------|
| General                                                 | Labels | Inbox         | Accounts and Import                                 | Filters and Bloc    |
| The following filters are applied to all incoming mail: |        |               |                                                     |                     |
|                                                         |        | Mate<br>Do ti | hes: from:(webmail@ng<br>his: Never send it to Span | treasurer.com)<br>n |

| Didn't receive<br>the email | If you do not see our email in your inbox, please<br>check your spam/junk folder. If you have McAfee<br>or Norton anti-virus software installed, check<br>that folder as well. It may be located inside the<br>Inbox folder as seen in the screenshot on the<br>right. If your inbox does not look like this<br>screenshot, don't worry. Each email provider<br>should have instructions for viewing items in<br>your junk or spam folders. |
|-----------------------------|----------------------------------------------------------------------------------------------------|
| Received the<br>email       | Enter the six-digit code<br>from the email into the<br>final screen and click the<br>"Verify Security Code"<br>button. If you closed ORBIT,<br>the email you received<br>includes a link below the<br>six-digit code. If you click<br>the link, make sure you are<br>using the same device (laptop,<br>tablet, phone) and browser (IE, Firefox, Chrome, Safari) that you used to create<br>your account.                                    |

| Error<br>Message | "Sorry, there was a problem verifying the security code."<br>What does this mean? The error usually indicates that the verifying process was<br>interrupted. This can occur for several reasons. We suggest clicking "Cancel" and<br>then using your newly created user name and password to log in to ORBIT. After log<br>in, you will see the message below.  |
|------------------|----------------------------------------------------------------------------------------------------|
|                  | ORBIT Account Help                                                                                                    |
|                  | *                                                                                                    |
|                  | After choosing your security questions and answers, you should have received an email with a security code and instructions on how to proceed. The email was sent to the email address we have on file for your account. Please enter the security code from that email or, if you are unable to locate it, click the "Resend Confirmation Email" button below. |
|                  | If you need to update your email address, please click the "Update my Email Address" button. You will need to answer questions to verify your identity before you can<br>update your email address.                                                                                                    |
|                  | Resend Confirmation Email O Update My Email Address Cancel (*) Required Information (*) Required Information                                                                                                    |
|                  | Click the "Resend Confirmation Email" button.                                                                                                    |
|                  | If the security code error message is displayed a second time, wait a few hours before trying again.                                                                                                    |

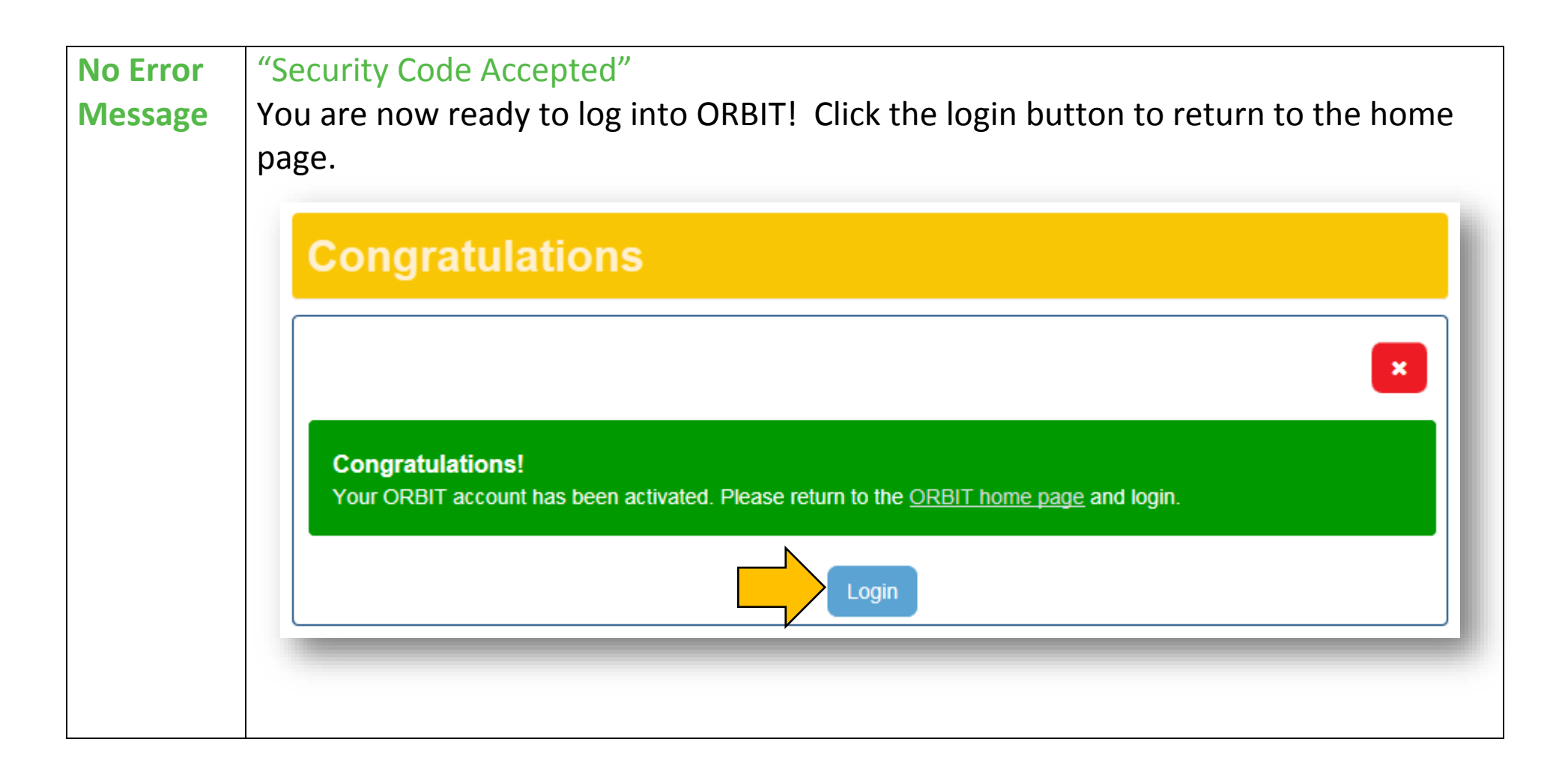

#### You're all done!

If you have questions about this process or need help with another topic, check out our <u>how-to</u> <u>videos</u> or call us at 1-877-627-3287.